### 佣金查询及核算

介绍人佣金为实时发放,每笔交易的返佣均会实时发放到介绍人后台佣金账户。 介绍人需留意手续费返佣和点差返点的安排稍有不同。

- 方法一:在MT4后台查询交易量数据
- 方法二: 在介绍人中心查询单边交易量及返佣情况

### 介绍人提款方法

- 方法一:银行提款
- 方法二: USDT提款

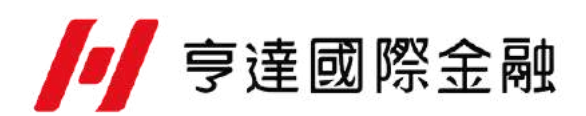

### 方法一:在MT4后台查询交易量数据

下载并打开MT4后台

1.点击 " 交易记录 " 或 " 已平仓交易记录 " 选项卡

2.再点击需要查询的日期时间段

3. 按"下载"即可显示相对应的记录,包括交易手数等

| ● 交易平台(労働和4):成本420.176:2024-01-31<br>金融(の) 総理(の) 指理(の) 指理(の)                   | - 0  | ×    |
|--------------------------------------------------------------------------------|------|------|
|                                                                                |      |      |
| / 编导程度 (172)- 1月4日)                                                            |      |      |
| A50 133128 AVPLus 100 005254 급<br>高:10941 高:10941 高:188.01 高:188.01 目:188.01 目 |      |      |
| 11008 11008 188.01 188.01                                                      |      |      |
| <b>億: 10941 億: 10941 億: 188.01</b> 億: 188.01                                   |      |      |
|                                                                                |      |      |
| ▲ 第四部科 · · · · · · · · · · · · · · · · · · ·                                   |      |      |
| 客户编数 客户姓名 经记录数 货幣 前日結結 存入 利息 調整 强/感 俱全 佣金 佩子)结除 浮粉湿/感 資產淨值 累糕紅利 熟練累糕紅利 是初保遗金   |      |      |
|                                                                                |      |      |
|                                                                                |      |      |
|                                                                                |      |      |
|                                                                                |      |      |
|                                                                                |      |      |
|                                                                                |      |      |
|                                                                                | o" I | 2° 2 |
| * 平室文易 (2) * 平章文易總結 (2) 文易紀錄 (0) 11 第42後 (0) 日平會文易紀錄 (0)                       |      |      |
| <u>第 2023-12-05 9 至 2024-01-31 9 下離 運出交易</u><br>電波 室内22                        | 執行日  | 128  |
|                                                                                |      |      |
|                                                                                |      |      |
|                                                                                |      |      |
| <b>本 交易資料</b>                                                                  |      |      |
| 未平倉交易 (2) 未平倉交易總結 (2) 交易紀錄 (0) 訂單紀錄 (0) 日平倉交易紀錄 (0)                            |      |      |
| 由 2023-12-05 9 至 2024-01-31 9 下戦 匯出交易                                          |      |      |
| 單號 客戶編號 客戶姓名 經紀編號 合約 買/賣                                                       |      |      |
| 合計(日執行)                                                                        |      |      |
|                                                                                |      |      |
|                                                                                |      |      |
|                                                                                |      |      |
|                                                                                |      |      |
|                                                                                |      |      |
|                                                                                |      |      |
| 父易记录" 用米查询半仓交易量                                                                |      |      |

. Rit

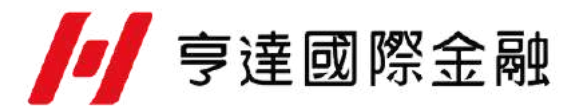

## 方法二: 在介绍人中心查询单边交易量及返佣情况

. Re

登入介绍人中心

1.选择"团队管理"中的"团队表现"

2.选择查询日期

3.选择呈现方式

4.点击"搜索"

|                            | 仪表板          |                            |                              | 客户管理・    |       | 资金管理・ | Я    | <b>∂表管理・</b> | 我的             | 账户 -             |
|----------------------------|--------------|----------------------------|------------------------------|----------|-------|-------|------|--------------|----------------|------------------|
| <b>1:</b> 团队表现             | R            | 一 310<br>点差近               | 表现                           |          |       |       |      | 介绍人          | ¥9 ( <b>11</b> | <b>2</b> 1       |
| 2 团队表现<br>2024/0<br>1 搜索结果 | l-搜索<br>2/01 | ) (編入:<br>介绍人:<br>回 全 2024 | ☆ 戸 68 伎<br>肝 户 状态<br>/02/07 | 星观方式 [25 | Q ##  | . ●   |      |              |                | <b>朱</b> 回款 10 • |
| <b>#8</b>                  | 交易量          | 黄币                         | 外加手续费                        | 点差返点     | 成交量佣金 | 再整佣金  | 总佣金  | 25           | ĦQ             | 存数/提数            |
| BUL                        | 150          | USD                        | 0.00                         | 0.00     | 0.00  | 0.00  | 0.00 | -55,066.00   | 0.00           | 0.00             |
| DEP                        | 0            | USD                        | 0.00                         | 0.00     | 0.00  | 0.00  | 0.00 | 0.00         | 0.00           | -16,734.57       |
| FX                         | 400          | USD                        | 0.00                         | 0.00     | 0.00  | 0.00  | 0.00 | -14,590.13   | 0.00           | 0.00             |
|                            |              |                            |                              |          |       |       |      |              |                |                  |

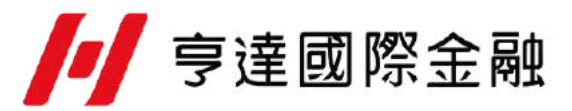

### 银行提款步骤

#### 登入介绍人中心

选择"资金管理"中的"提款"
选择"以银行帐户方式提取"
填好提款金额,可参考"可用余额"填入
填好提款银行所属分支行资料
选择收款货币,默认为人民币
核对银行帐户号码是否正确
按"提交",完成提款申请

每天中午12点前的佣金提取申请,最快当天到帐 每天中 午12点后的佣金提取申请,最快下一工作天到帐

| 仪表板         | 团队管理。                 |             | 客户管理* | NABE-               |             |
|-------------|-----------------------|-------------|-------|---------------------|-------------|
|             |                       | Lighterstög |       | 提款<br>内部转帐<br>出入金记录 | 取USDI方式方式役数 |
| KP          |                       |             |       |                     |             |
| 银行帐户        | 中值银行股份有限公司: 123456789 |             |       |                     |             |
| 银行名称        | 中信根行股份有限公司            |             |       |                     |             |
| 银行帐户        | 123456789             |             |       |                     |             |
| SWIFT代码     | ×                     |             |       |                     |             |
| 银行支行        | 测试                    |             |       |                     |             |
| 国际银行账户号码    | ×                     |             |       |                     |             |
| 可用余額        | Å.                    |             |       |                     |             |
| <b>帐户货币</b> | 1                     |             |       |                     |             |
| 提款金額        | \$500                 |             |       |                     |             |
| 收款货币        | RMB                   |             |       |                     |             |

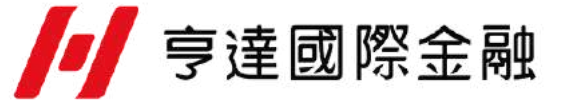

### USDT提款步骤

登入介绍人中心

1.选择"资金管理"中的"提款"

2.选择"以银行帐户方式提取"

3.填好提款金额,可参考"可用余额"填入

4.选择收款钱包

5.核对钱包号码是否正确

6.按"提交",完成提款申请

每天中午12点前的佣金提取申请,最快当天到帐 每天中 午12点后的佣金提取申请,最快下一工作天到帐

| 仪表板        | 团队管理。             | 客户管理。                                                                                   |          | 1          |
|------------|-------------------|-----------------------------------------------------------------------------------------|----------|------------|
|            |                   |                                                                                         | → 1810   |            |
| 佐辺田かやゴ     |                   |                                                                                         | 内部转帐     |            |
| 经非常提款/134  |                   |                                                                                         | 出人会记录 —— |            |
|            |                   | <b>()</b><br>()<br>()<br>()<br>()<br>()<br>()<br>()<br>()<br>()<br>()<br>()<br>()<br>() | Nusot.   | 「「「「「「「」」」 |
| <b>气</b> 新 |                   |                                                                                         |          |            |
| 加架线包       | null: 12334456677 |                                                                                         |          |            |
| 可用余额       |                   |                                                                                         |          |            |
| 核戶货币       |                   |                                                                                         |          |            |
| 理教金額       |                   |                                                                                         |          |            |

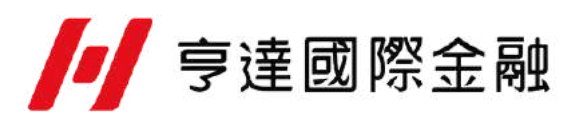